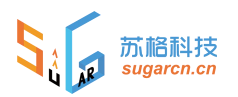

# 江苏城市职业学院订购系统

# 教工操作手册

| 版本号  | V1.0     |
|------|----------|
| 创建人  | 刘晓康      |
| 创建日期 | 20171226 |
| 修改日期 | 20180106 |

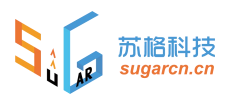

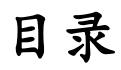

| -,       | 系  | 统使用简介 | .3 |
|----------|----|-------|----|
| <u> </u> | 使  | 用说明   | .3 |
|          | 1, | 主界面   | .3 |
|          | 2, | 个人中心  | .4 |
|          | 3、 | 订购流程  | .6 |
|          | 4、 | 我的订单  | .8 |
| 三,       | 联  | 系方法   | 10 |

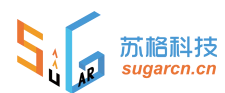

# 一、系统使用简介

该平台是江苏城市学院用于对后勤商品进行管理、在线预约下单、配送于一体的订购平 台。用户可以通过订阅号实现在线商品预约下单。

## 关注订阅号

手机微信关注公众号【江开后勤服务】,点击菜单栏【教工登录】进入订购系统。

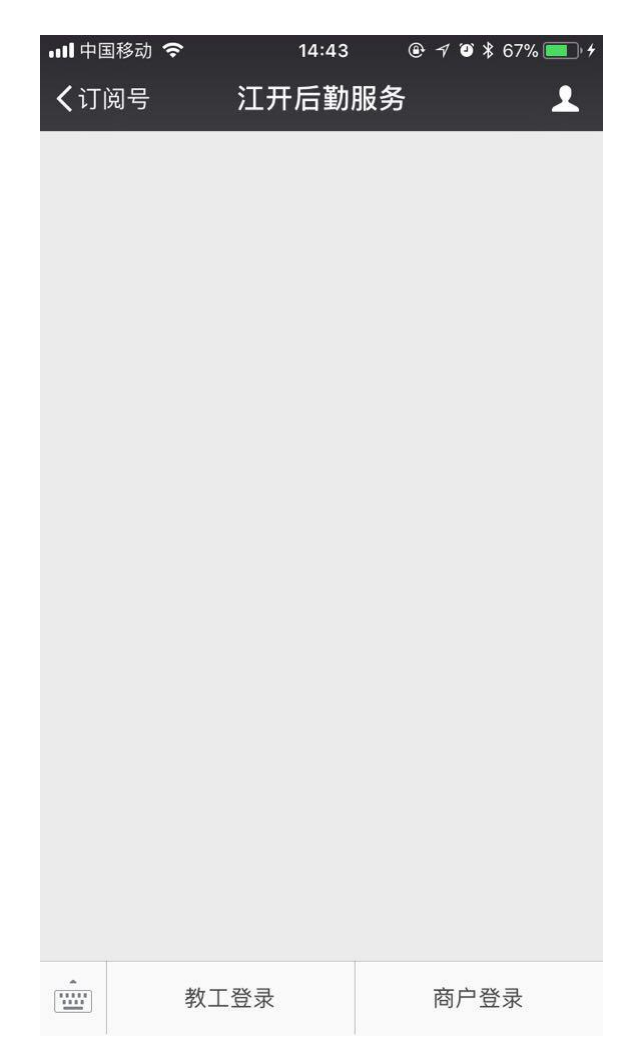

## 二、使用说明

#### 1、 主界面

系统分为首页、商品、我的订单及个人中心四个模块。

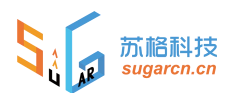

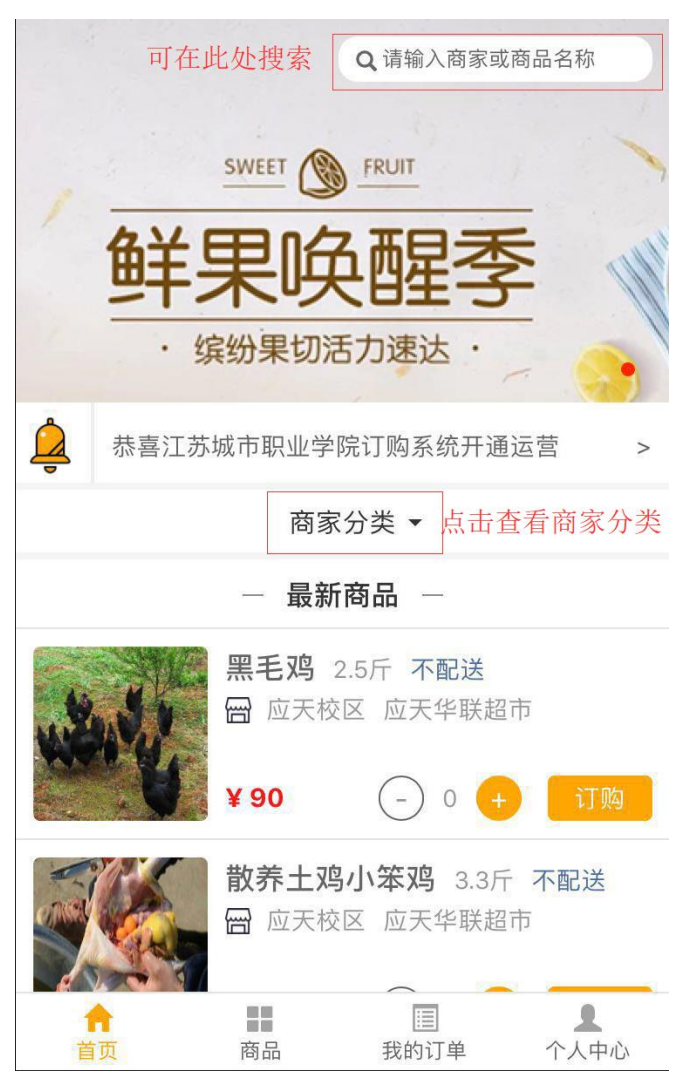

## 2、 个人中心

首次登录需绑定个人信息

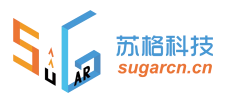

| ×        |    |         |    | : |
|----------|----|---------|----|---|
| 请先绑定个人信息 |    |         |    |   |
| 姓        | 名  | 请填写收货人妙 | 主名 |   |
| 性        | 別  | 男       |    | • |
| 部        | 门  | 请填写所在部门 | 1  |   |
| 所在       | 校区 | 定淮门东校区  |    | • |
| 联系电话     |    | 请填写联系电话 |    |   |
|          |    | 绑 定     | -  |   |
|          |    |         |    |   |
|          |    |         |    |   |
|          |    |         |    |   |
|          |    |         |    |   |
|          |    |         |    |   |
|          |    |         |    |   |

填写完成后该账户出于待审核状态,可以看到商品,无法下单,通过管理员审核后方可在线 订购且个人信息不可再修改。

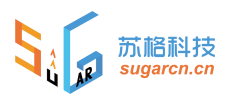

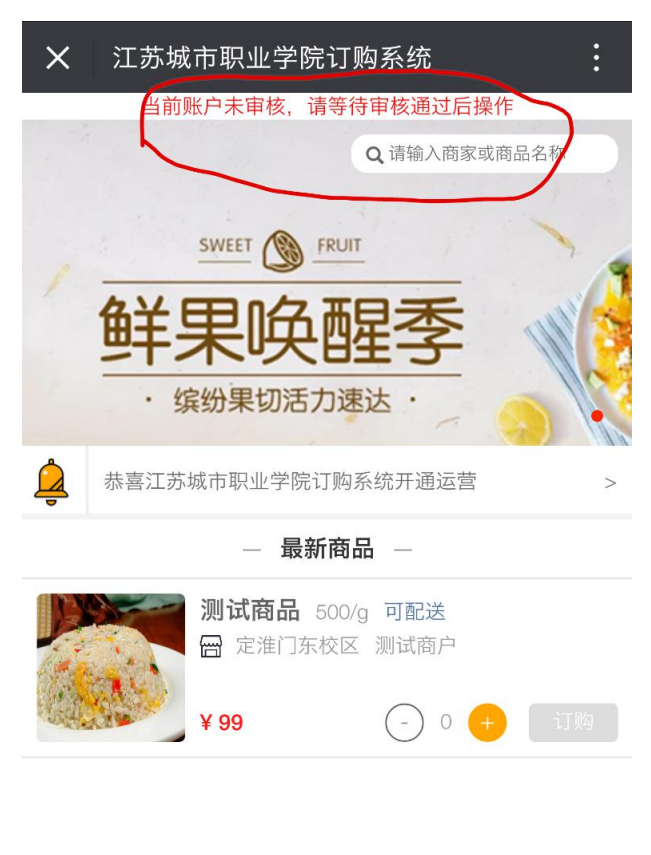

| <b>†</b> | == |      | 1    |
|----------|----|------|------|
| 首页       | 商品 | 我的订单 | 个人中心 |

### 3、 订购流程

在商品列表页或者商品详情页,选择订购数量,点击【订购】即可下单

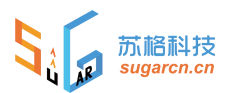

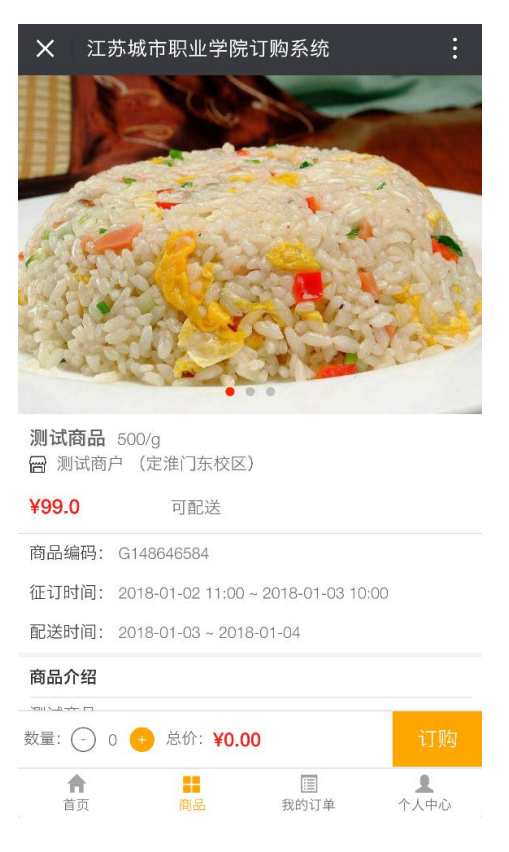

点击【订购】,进入订单确认页,选择配送方式、时间及地点(默认配送地点为当前校区),如果当前商品不支持配送,则配送方式只有自提选项,提交订单

| ✔返回 关闭                                                                                                    | 江苏城市职业   | 学院订购系统      |                    |
|----------------------------------------------------------------------------------------------------|----------|-------------|--------------------|
| kyle 18566785567<br>定准门东校区 技术部                                                                                                    |          |             |                    |
| 🗃 測试商户 (定准门东校区)                                                                                                    |          |             |                    |
| 测试商品 500/8                                                                                                    |          |             | ⊙ 1 <mark>⊙</mark> |
| Bik方式 目提 配送<br>2018-01-02<br>辺辺<br>辺辺<br>辺辺<br>辺辺<br>2018-01-02<br>定満<br>15校区<br>立<br>二<br>た<br>次<br>の<br>し<br>の<br>の<br>の<br>の<br>の<br>の<br>の<br>の<br>の<br>の<br>の<br>の<br>の |          |             |                    |
|                                                                                                    |          |             | 总金额: ¥99.0         |
|                                                                                                    |          |             |                    |
| <b>↑</b><br>EX                                                                                                    | an<br>an | []]<br>我的订单 | <u>ዴ</u><br>ዮአቀራ   |

前海苏格 (深圳)科技有限公司

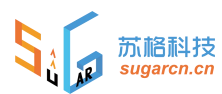

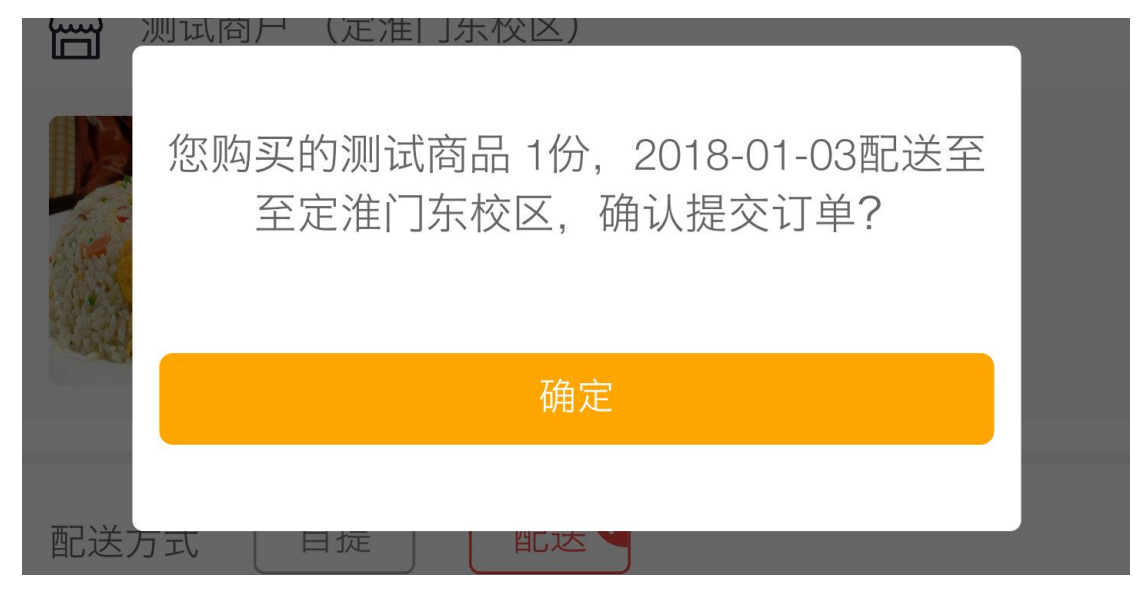

### 4、 我的订单

提交完成后可以在【我的订单】中查看订单详情信息(默认显示所有订单,也可按相应按钮 筛选)。

订单在已下单, 商户未配送的的状态下可以取消订单, 已经取消的订单可以进行删除操作。

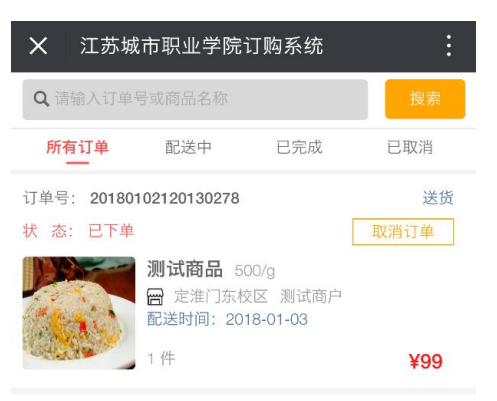

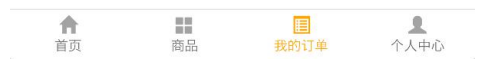

点击订单编号状态等,进入【订单详情】页面,可查看订单的完整信息。

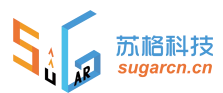

| × II                                                | 苏城市职业                                                       | 学院订购系统                                 | č                | :                |
|-----------------------------------------------------|-------------------------------------------------------------|----------------------------------------|------------------|------------------|
| <ol> <li>提交i</li> </ol>                             | 〕单 😕                                                        | 配送中                                    | ⑥ 订单?            |                  |
| 订 单 号:<br><mark>状 态</mark> :<br>下单时间:               | 20180102120<br><mark>配送中</mark><br>2018-01-02 <sup>-</sup>  | 0130278<br>12:01:30                    | 确                | 认收货              |
| 订单金额:<br>收 货 人:<br>手机号码:<br>配送方式:<br>配送时间:<br>配送地点: | ¥ 99.0<br>kyle<br>18566785563<br>送货<br>2018-01-03<br>定淮门东校区 | 7<br>【技术部                              |                  |                  |
| 🔐 测试商                                               | <b>衙户(定淮门</b> 东                                             | 东校区)                                   |                  |                  |
|                                                     | <b>测试商</b><br>500/g<br>¥ 99.0                               | 5                                      |                  | x1               |
|                                                     |                                                             |                                        | 总金额:             | ¥99.0            |
| ▲                                                   | 商品                                                          | 11111111111111111111111111111111111111 | <mark>单</mark> 1 | <b>▲</b><br>℃人中心 |

商家确认订单送达后,该订单状态改为【已完成】

| <b>×</b> 江苏城                                       | 试市职业学院       | 订购系统 |     |
|----------------------------------------------------|--------------|------|-----|
| <b>Q</b> 请输入订单                                     | 搜索           |      |     |
| 所有订单                                               | 配送中          | 已完成  | 巳取消 |
| 订单号: 20180<br>状 态: 已完成                             | 102120130278 |      | 送货  |
| <ul> <li>測试商品 500/g</li> <li>2018-01-03</li> </ul> |              |      |     |
| STATES -                                           | 1件           |      | ¥99 |

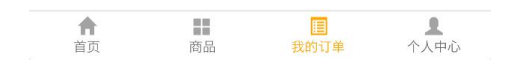

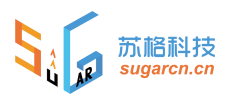

# 三、联系方法

如在使用过程中有任何问题,请与贵单位的超管联系或拨打 13106004562 咨询。